## CÓMO ACCEDER A LAS GUÍAS DE PRÁCTICA CLINICA DE

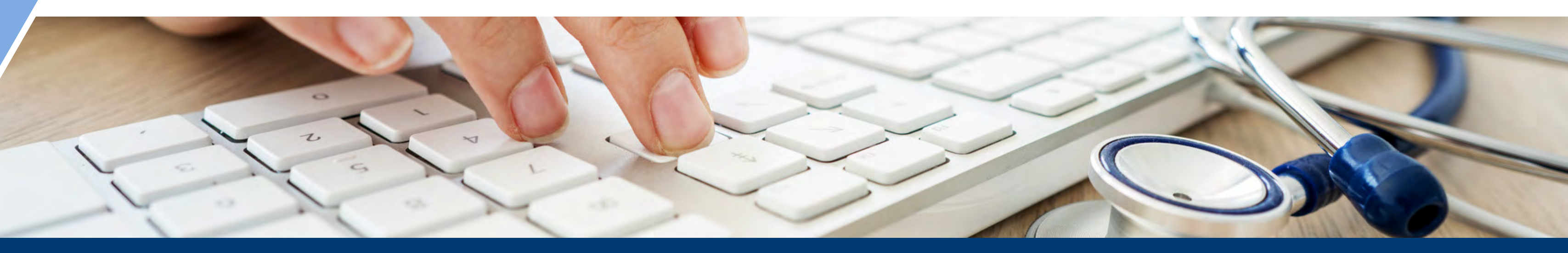

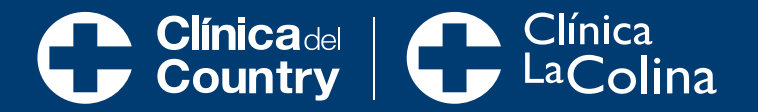

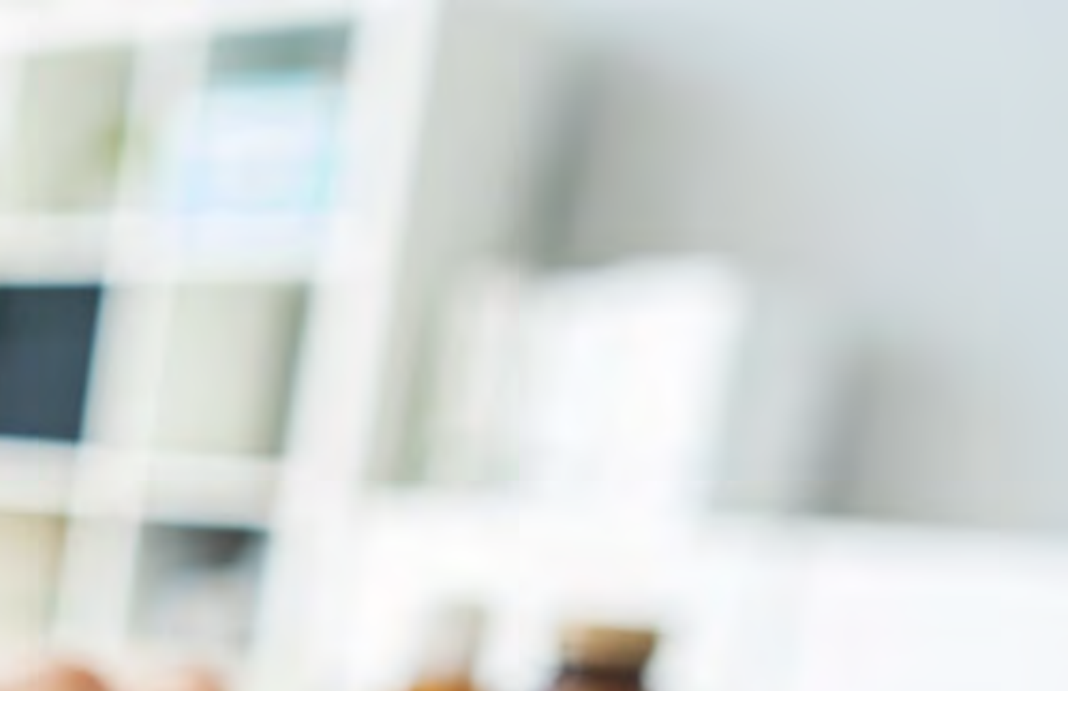

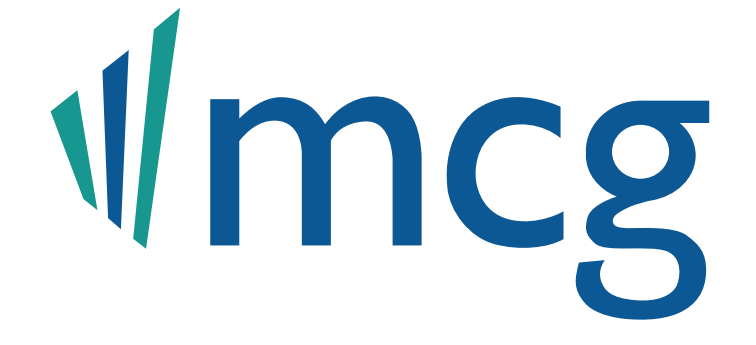

Las guías de MCG nos apoyan en la **Mmcg** estandarización de la práctica clínica y la disminución de la variabilidad clínica, para así brindarles a nuestros pacientes una **atención** con calidad y seguridad en busca de la excelencia en la práctica clínica.

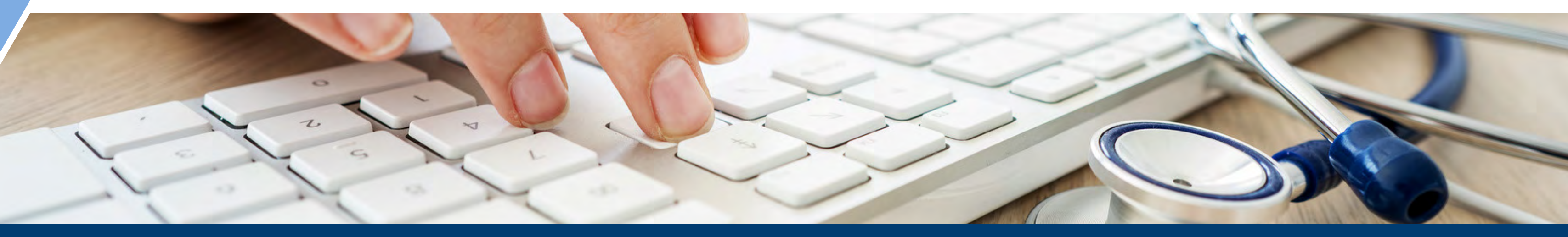

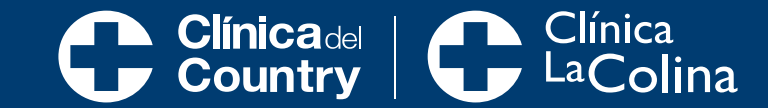

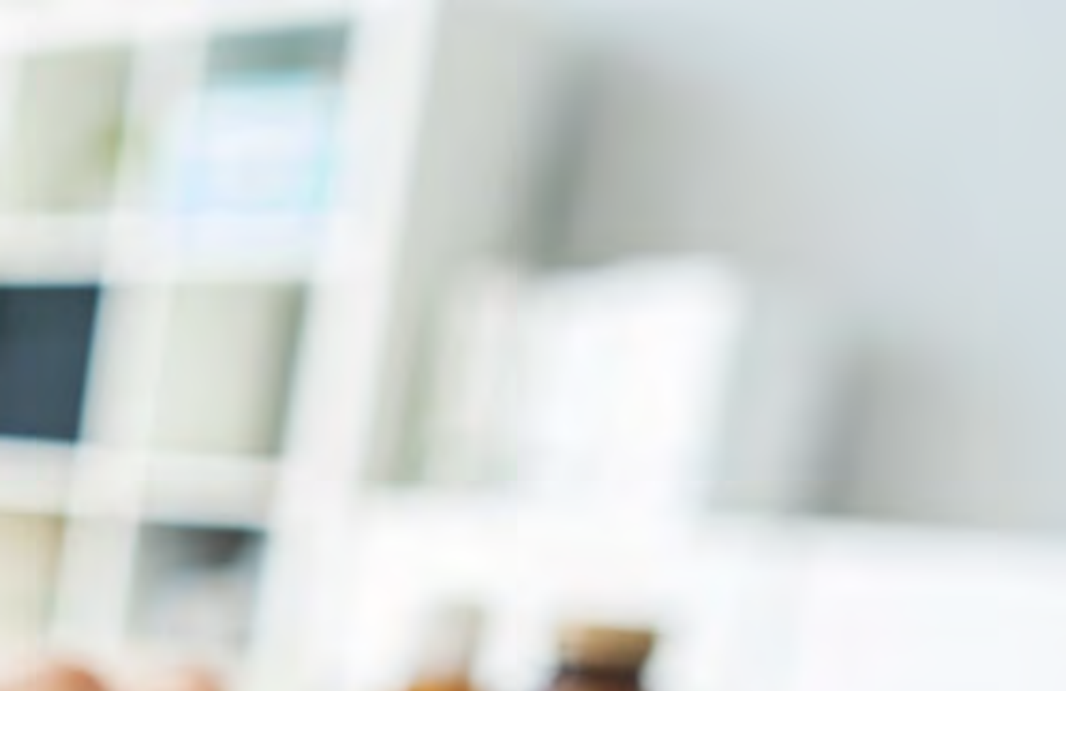

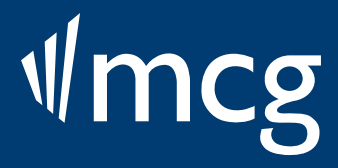

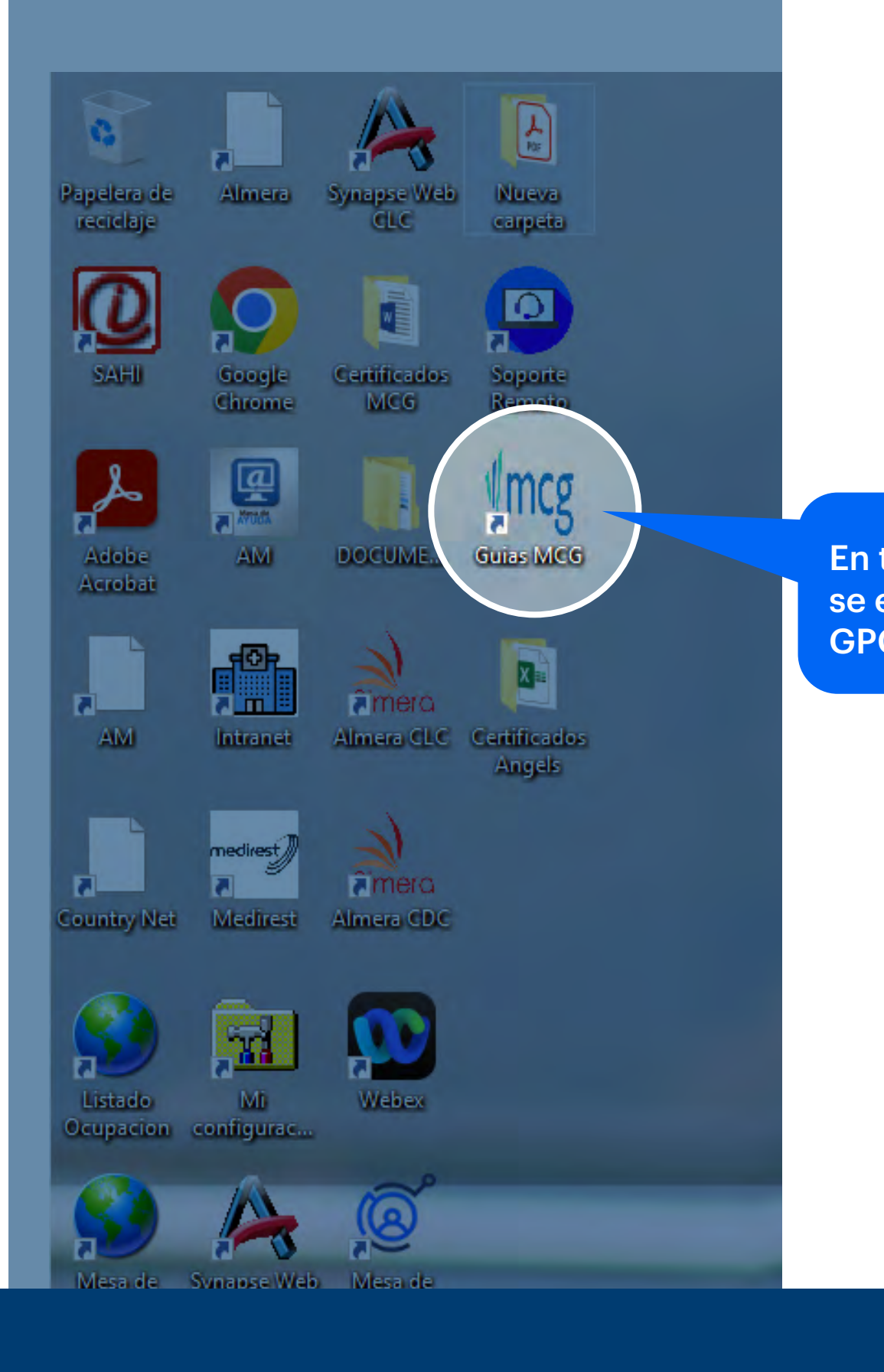

Clínicadel Clínica Country Clínica LaColina En todos los computadores de las Clínicas se encuentra el ícono para acceder a las GPC de MCG. Dar clic aquí.

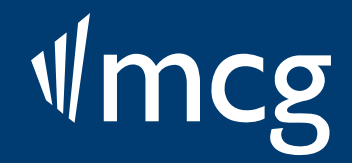

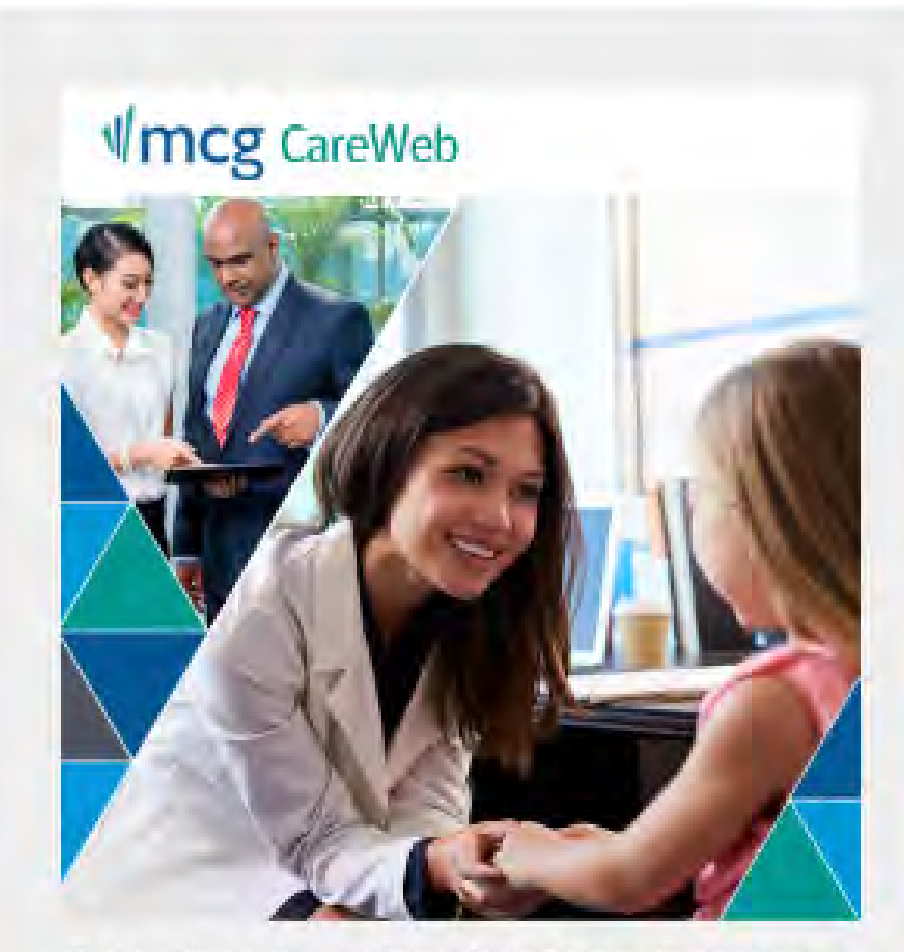

This is a client-only area of the website. Existing clients may enter their User ID and Password in the boxes below to access licensed solutions and other content.

| Contract of the |        | 1.00 |
|-----------------|--------|------|
| Sec. 17         | 100.00 | 100  |
|                 |        | 10   |
|                 |        |      |

| GrupoCountry |  |
|--------------|--|
| Password     |  |
|              |  |
| Login        |  |

Al dar clic se redireccionará a la página de MCG, para lo cual se debe dar clic en login dado que el usuario y contraseña ya se encuentran predestinados.

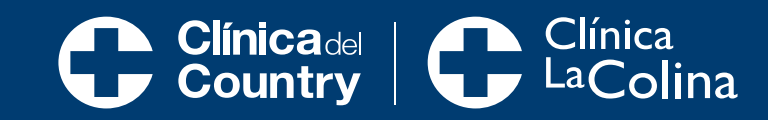

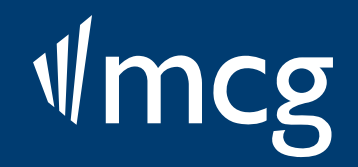

# ÉSTE ES EL MOTOR DE BÚSQUEDA

#### ncg Informed Care Strategies LOG OUT | SEARCH | MY PRODUCTS | CONTACT US | USER GUIDE

| 27th Edition | 🗹 <u>AC</u> 🗹 <u>ISC</u> 🗸 | <u>GRG</u> M | ICM 🗌 RFC | HCCC | G 🗌 TC 🗌 | BHG 🗌 PI | Ρ |
|--------------|----------------------------|--------------|-----------|------|----------|----------|---|
| Quick Search |                            |              |           |      | Se       | arch     |   |

| Quick Search |  |
|--------------|--|
|--------------|--|

Benchmarks and Data Website Summary of Changes

| v                                                                                                    |                                               |            |     |
|----------------------------------------------------------------------------------------------------|-----------------------------------------------|------------|-----|
| Search                                                                                                    |                                               |            |     |
| Search by diagnosis or<br>procedure code                                                                       | Enter diagnosis code ICD-                     |            | ear |
| (recommended method)<br>If you know the code or part of                                                        | - OR -                                        |            | ear |
| the code, use this search<br>method. Enter the code                                                            | Enter procedure code ICD-                     | 10: Go Cle | ear |
| including any leading zeros.                                                                                   | CPT®/HCP0                                     | CS: Go Cle | ear |
| Search code descriptions<br>If you know a word or words in<br>the code description, use this<br>search method. | Enter word(s) contained in code description:  | GoCle      | ear |
| Search content<br>Use words contained in care                                                                  | Enter word(s) contained in guideline content: | GoCle      | ear |
| ruidelines content.                                                                                            | Match similar words:                          |            |     |

**Clínica**del **Clínica Country La**Colina

MCR

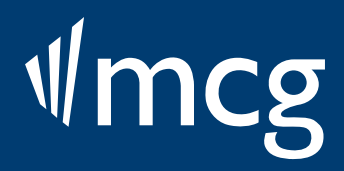

| Informed Care Strate<br>LOG OUT   SE                                                                           | egies<br>EARCH   MY PRODUCTS   CONTACT US   USER | GUIDE |
|----------------------------------------------------------------------------------------------------|--------------------------------------------------|-------|
| 27th Edition ✓ <u>AC</u> ✓ <u>ISC</u> ✓ <u>GRG</u><br>Quick Search                                             |                                                  | R     |
| Benchmarks and Data Website<br>Summary of Changes                                                              |                                                  |       |
| Search                                                                                                    |                                                  |       |
| Search by diagnosis or                                                                                         | Enter diagnosis code ICD-10:                     | Go    |
| (recommended method)                                                                                           | - OR - DSM-5:                                    | Go    |
| the code, use this search<br>method. Enter the code.                                                           | Enter procedure code ICD-10:                     | Go    |
| including any leading zeros.                                                                                   | CPT®/HCPCS:                                      | Go    |
| Search code descriptions<br>If you know a word or words in<br>the code description, use this<br>search method. | Enter word(s) contained in code description:     | Go    |
| Search content<br>Use words contained in care                                                                  | Enter word(s) contained in guideline content:    | Go    |
| ruidelines content.                                                                                            | Match similar words:                             |       |

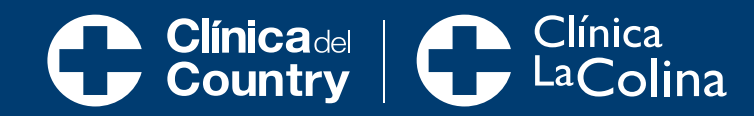

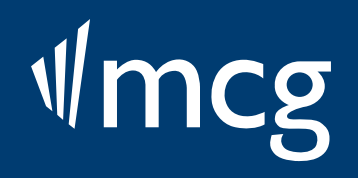

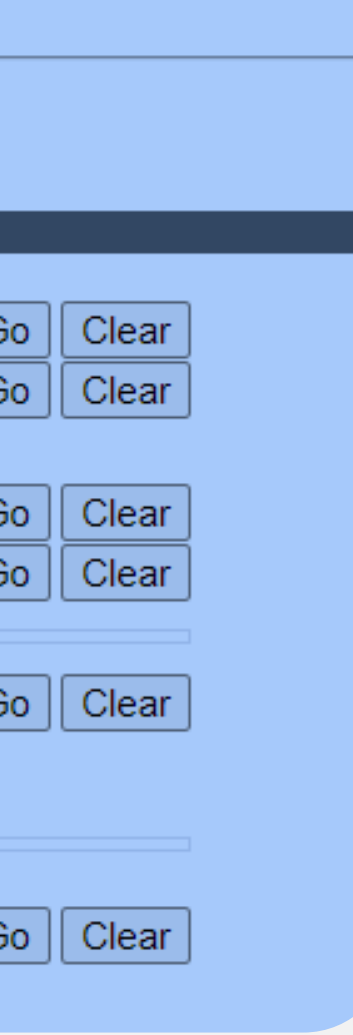

| Informed Care Strat<br>LOG OUT   SI                        | egies<br>EARCH   MY PRODUCTS   CONTACT US | USER GUIDE         |
|------------------------------------------------------------|-------------------------------------------|--------------------|
| 27th Edition                                               | MCM RFC HC CCG TC BHG PI                  | P                  |
| Quick Search                                               | Search                                    |                    |
| Benchmarks ar<br>Summary of Clores<br>Search<br>Maneio amb | ulatorio                                  |                    |
| Search h                                                   |                                           |                    |
| procedure code                                             |                                           |                    |
| (recommended method)                                       | - OR -                                    |                    |
| the code, use this search                                  | Enter procedure code                      | CD-10 <sup>.</sup> |
| method. Enter the code,<br>including any leading zeros     | CPT®/H                                    | CPCS: G            |
| including any loading zeros.                               |                                           |                    |
| Search code descriptions                                   | Enter word(s) contained in code descripti | ion: G             |
| the code description, use this search method.              |                                           |                    |
| Search content                                             | Enter word(s) contained in guideline cont | ent: G             |
| Use words contained in care                                | Match similar words:                      |                    |
| יעועכווווכא נטוונכוונ.                                     |                                           |                    |

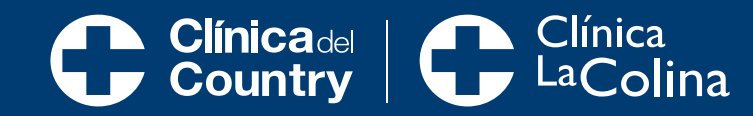

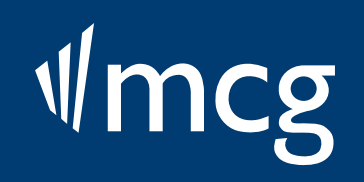

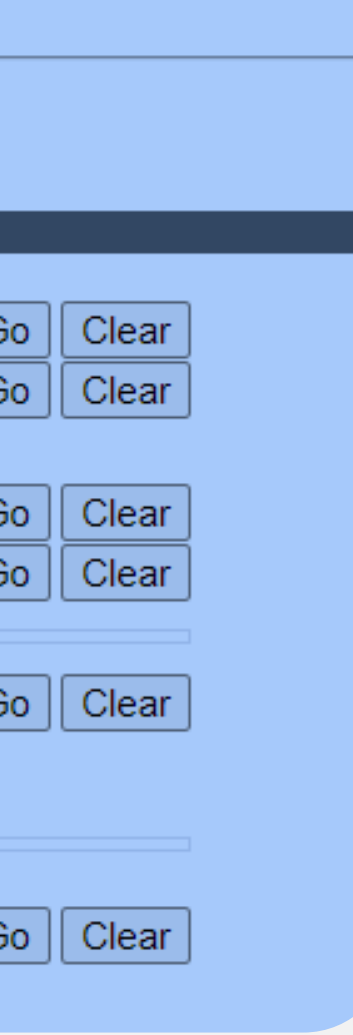

| Informed Care Strate                                                                                           | egies<br>EARCH   MY PRODUCTS   CONTACT US   USER                             | GUIDE |
|----------------------------------------------------------------------------------------------------|------------------------------------------------------------------------------|-------|
| 27th Edition                                                                                                   | MCM RFC HC CCG TC BHG PIP MC                                                 | R     |
| Quick Search                                                                                                   | Search                                                                       |       |
| Benchmarks and Dat<br>Summary of Char<br>S e a r c h<br>2 Manejo<br>hospital                                   | de paciente<br>izado y quirúrgico                                            |       |
| Search by diagnoons on                                                                                         | ICD-10:                                                                      | Go    |
| (recommended method)                                                                                           | - OR - DSM-5:                                                                | Go    |
| If you know the code or part of                                                                                |                                                                              |       |
| the code, use this search method. Enter the code                                                               | Enter procedure code ICD-10:                                                 | Go    |
| including any leading zeros.                                                                                   | CPT®/HCPCS:                                                                  | Go    |
| Search code descriptions<br>If you know a word or words in<br>the code description, use this<br>search method. | Enter <b>word(s)</b> contained in code description:                          | Go    |
| Search content<br>Use words contained in care<br>ruidelines content.                                           | Enter <b>word(s)</b> contained in guideline content:<br>Match similar words: | Go    |

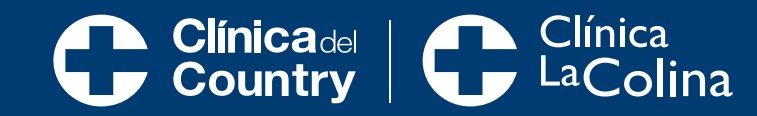

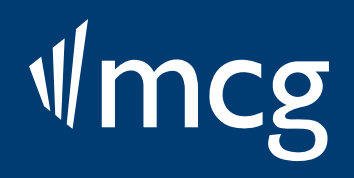

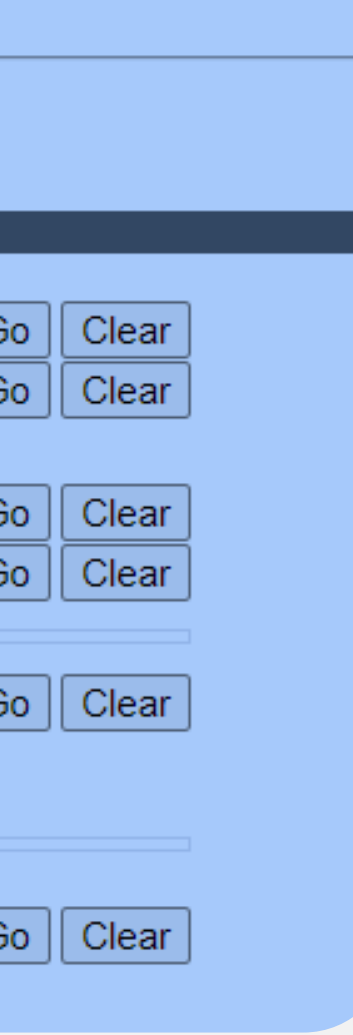

| Informed Care Strate                                                                                           | egies<br>EARCH   MY PRODUCTS   CONTACT US   USER                             | GUIDE |
|----------------------------------------------------------------------------------------------------|------------------------------------------------------------------------------|-------|
| 27th Edition AC SISC GRG                                                                                       |                                                                              | R     |
| Quick Search                                                                                                   | Search                                                                       |       |
| Benchmarks and Data Webs<br>Summary of Changes<br>S e a r c h                                                  | anejo de paciente<br>eneral en recuperación                                  |       |
| Search by diagnosis of                                                                                         | Line ICD-10:                                                                 | Go    |
| procedure code<br>(recommended method)                                                                         | DSM-5:                                                                       | Go    |
| If you know the code or part of                                                                                |                                                                              |       |
| the code, use this search<br>method. Enter the code                                                            | Enter procedure code ICD-10:                                                 | Go    |
| including any leading zeros.                                                                                   | CPT®/HCPCS:                                                                  | Go    |
| Search code descriptions<br>If you know a word or words in<br>the code description, use this<br>search method. | Enter <b>word(s)</b> contained in code description:                          | Gc    |
| Search content<br>Use words contained in care<br>ruidelines content.                                           | Enter <b>word(s)</b> contained in guideline content:<br>Match similar words: | Go    |

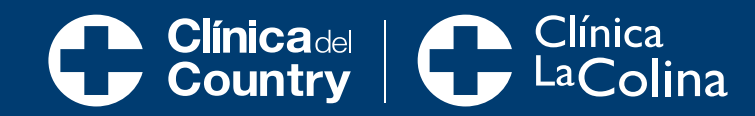

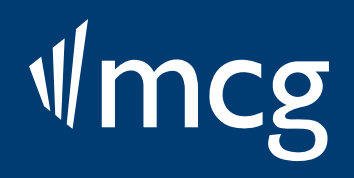

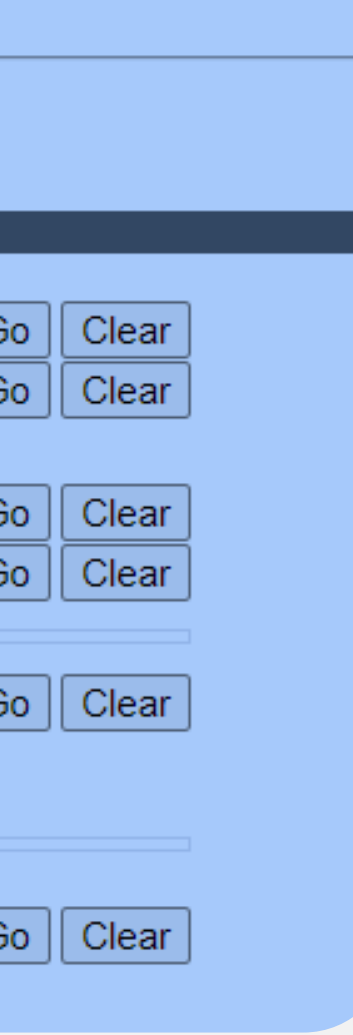

# ¿CÓMO BUSCAR LAS GUIAS EN ESTA PLATAFORMA?

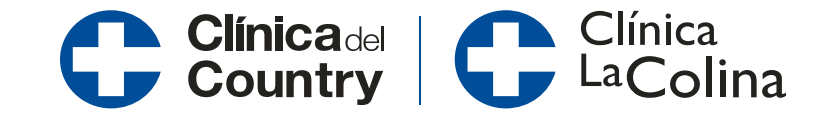

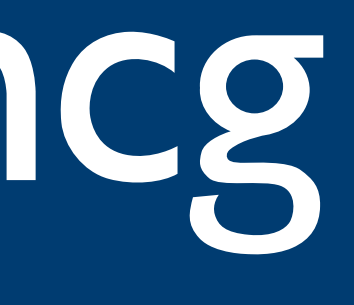

| RCH   MY PRODUCTS   CONTACT US   USER        | GUIDE                                                                                                    |
|----------------------------------------------|----------------------------------------------------------------------------------------------------|
| 💳 🚺 De acuerdo a la usabilidad               |                                                                                                    |
|                                              |                                                                                                    |
|                                              |                                                                                                    |
|                                              |                                                                                                    |
| nter diagnosis code ICD-10:                  | Go                                                                                                    |
| DSM-5:                                       | Go                                                                                                    |
|                                              |                                                                                                    |
| nter procedure code ICD-10:                  | Go                                                                                                    |
| CPT®/HCPCS:                                  | Go                                                                                                    |
|                                              |                                                                                                    |
| nter word(s) contained in code description:  | Go                                                                                                    |
|                                              |                                                                                                    |
|                                              |                                                                                                    |
| nter word(s) contained in guideline content: | Go                                                                                                    |
| /latch similar words:                        |                                                                                                    |
|                                              | Products       CONTACT US I USER         Image: Contact US I USER       Image: Contact US I USER         Image: Contact US I USER       Image: Contact US I USER         Image: Contact US I USER       Image: Contact US I USER         Image: Contact US I USER       Image: Contact US I USER         Image: Contact US I USER       Image: Contact US I USER         Image: Contact US I USER       Image: Contact US I USER         Image: Contact US I USER       Image: Contact US I USER         Image: Contact US I USER       Image: Contact US I USER         Image: Contact US I USER       Image: Contact US I USER         Image: Contact US I USER       Image: Contact US I USER         Image: Contact US I USER       Image: Contact USER         Image: Contact USER       Image: Contact USER         Image: Contact USER       Image: Contact USER         Image: Contact USER       Image: Contact USER         Image: Contact USER       Image: Contact USER         Image: Contact USER       Image: Contact USER         Image: Contact USER       Image: Contact USER         Image: Contact USER       Image: Contact USER         Image: Contact USER       Image: Contact USER         Image: Contact USER       Image: Contact USER         Image: Contact USER       Image: Contact USER |

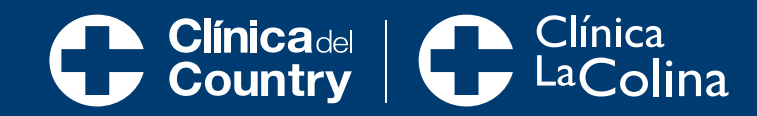

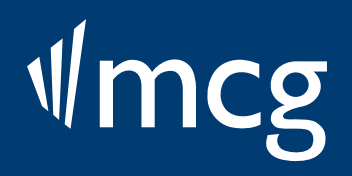

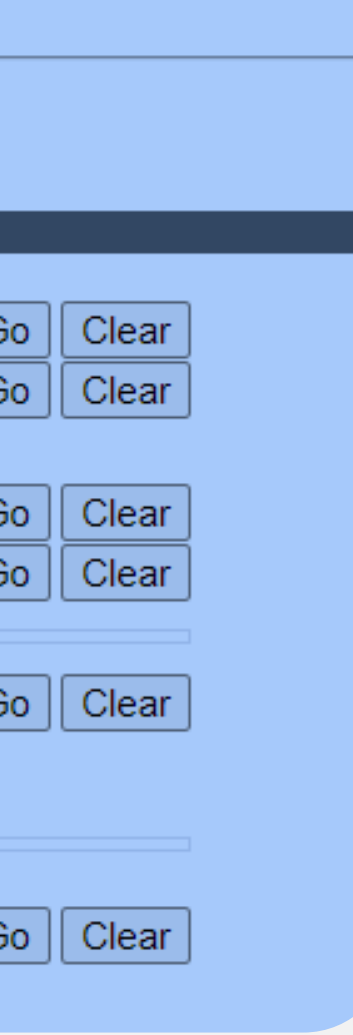

| Informed Care Strat                                 | <sup>egies</sup><br>EARCH   MY PRODUCTS   CONTACT US   USER | GUIDE      |      |
|-----------------------------------------------------|-------------------------------------------------------------|------------|------|
| 27th Edition                                        | MCM RFC HC CCG TC BHG PIP MC                                | R          |      |
| Quick Search                                        | Search                                                      | 2 De acuer | do ( |
|                                                     |                                                             |            | DIOĆ |
| Benchmarks and Data Website<br>Summary of Changes   |                                                             |            |      |
| Search                                              |                                                             |            |      |
| Search by diagnosis or                              | Enter diagnosis code ICD-10:                                |            | Go   |
| procedure code<br>(recommended method)              | DSM-5:                                                      |            | Go   |
| If you know the code or part of                     |                                                             |            |      |
| the code, use this search<br>method. Enter the code | Enter procedure code ICD-10:                                |            | Go   |
| including any leading zeros.                        | CPT®/HCPCS:                                                 |            | Go   |
| O                                                   |                                                             |            |      |
| If you know a word or words in                      | Enter word(s) contained in code description:                |            | Go   |
| the code description, use this search method.       |                                                             |            |      |
|                                                     |                                                             |            |      |
| Search content                                      | Enter word(s) contained in guideline content:               |            | Go   |
| Use words contained in care                         | guideline contont.                                          |            | 00   |
| ruidelines content.                                 | Match similar words:                                        |            |      |
|                                                     |                                                             |            |      |

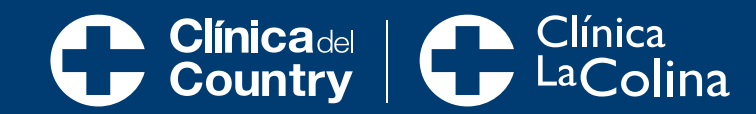

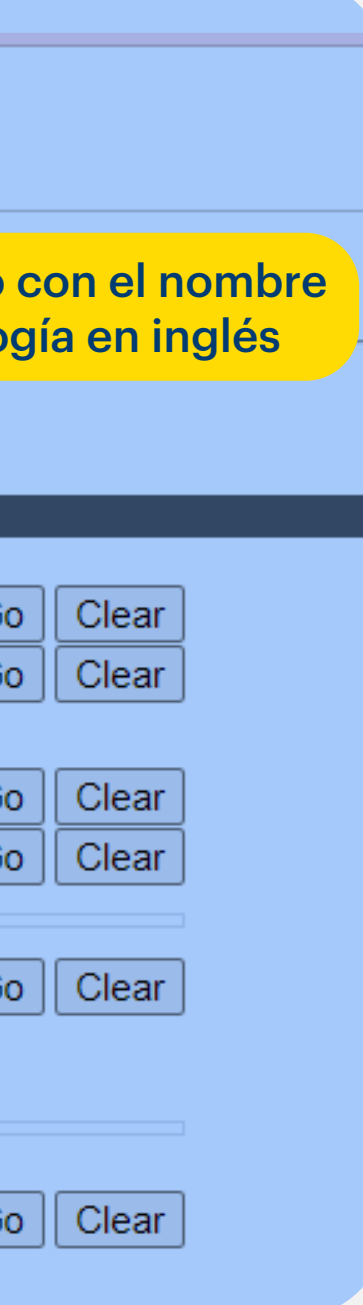

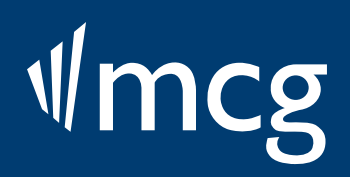

| Informed Care Strat                                 | egies<br>EARCH   MY PRODUCTS   CONTACT U | S   USER ( | GUIDE                                 |                       |
|-----------------------------------------------------|------------------------------------------|------------|---------------------------------------|-----------------------|
| 27th Edition                                        | MCM RFC HC CCG TC BHG                    |            |                                       |                       |
| Quick Search                                        | Search                                   |            |                                       |                       |
| Benchmarks and Data Website<br>Summary of Changes   |                                          |            | De acuerd<br>agregando<br>antes de la | o al<br>o un<br>a últ |
| Search                                              |                                          |            |                                       | _                     |
| Search by diagnosis or                              | Enter diagnosis code                     | ICD-10:    |                                       | Go                    |
| procedure code<br>(recommended method)              | OP                                       | DSM-5:     |                                       | Go                    |
| If you know the code or part of                     | - OK -                                   | -          |                                       |                       |
| the code, use this search<br>method. Enter the code | Enter procedure code                     | ICD-10:    |                                       | Go                    |
| including any leading zeros.                        | CPT®                                     | WHCPCS:    |                                       | Go                    |
| Search code descriptions                            |                                          |            |                                       |                       |
| If you know a word or words in                      | Enter word(s) contained in code descr    | ription:   |                                       | Go                    |
| the code description, use this<br>search method.    |                                          |            |                                       |                       |
|                                                     |                                          |            |                                       |                       |
| Search content                                      | Enter word(s) contained in guideline c   | ontent:    |                                       | Go                    |
| ruidelines content.                                 | Match similar words:                     |            |                                       |                       |
|                                                     |                                          |            |                                       |                       |

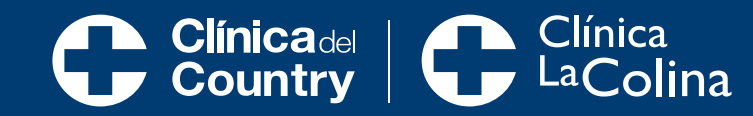

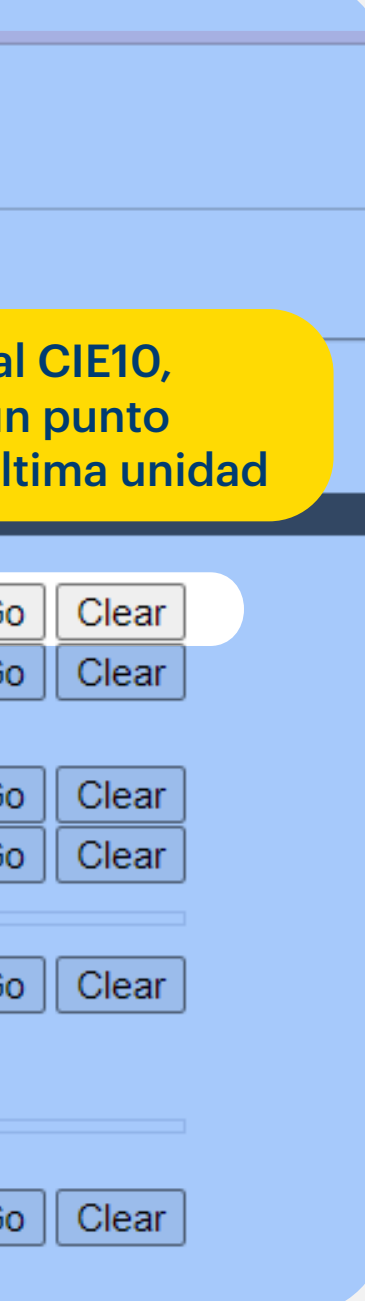

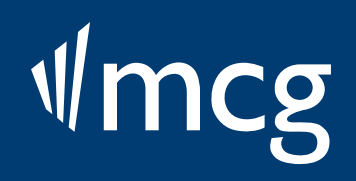

| Informed Care Strat                                                                                                    | tegies<br>EARCH   MY PRODUCTS         | CONTACT US   USER GU     | IDE                                      |                                         |                                   |
|----------------------------------------------------------------------------------------------------|---------------------------------------|--------------------------|------------------------------------------|-----------------------------------------|-----------------------------------|
| 27th Edition <a>AC</a> <a>ISC</a> <a>GRG</a> <a>GRG<th></th><th>TC BHG PIP MCR<br/>Search</th><th></th><th></th><th></th></a> |                                       | TC BHG PIP MCR<br>Search |                                          |                                         |                                   |
| Benchmarks and Data Website<br>Summary of Changes                                                                                                    |                                       |                          |                                          |                                         |                                   |
| Search                                                                                                    |                                       |                          |                                          |                                         |                                   |
| Search by diagnosis or<br>procedure code<br>(recommended method)<br>If you know the code or part of<br>the code use this search                                                                                                    | Enter <b>diagnosis</b> code<br>- OR - | ICD-10:<br>DSM-5:        |                                          | Go Clear<br>Go Clear                    |                                   |
| method. Enter the code,<br>including any leading zeros.                                                                                                    | Enter procedure code                  | ICD-10:<br>CPT®/HCPCS:   |                                          | Go Clear<br>Go Clear                    |                                   |
| Search code descriptions<br>If you know a word or words in<br>the code description, use this<br>search method.                                                                                                    | Enter word(s) contained in            | code description:        | La búsqued<br>registrando<br>que pueda o | a se puede<br>la palabra<br>contener la | e realizai<br>en inglé<br>a guía. |
| Search content                                                                                                    | Enter word(s) contained in            | guideline content:       |                                          | GoClear                                 |                                   |
| Tuidelines contained in care                                                                                                    | Match similar words:                  |                          |                                          |                                         |                                   |

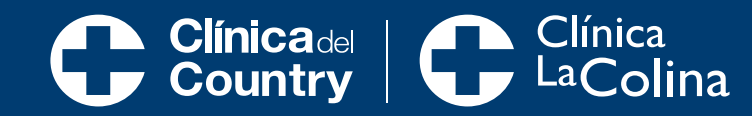

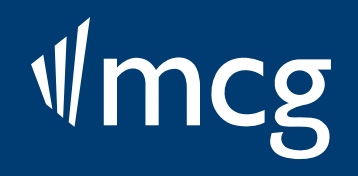

# ¿QUÉ APARECE CUANDO BUSCAS EN LA PLATAFORMA?

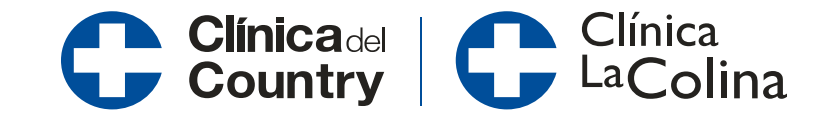

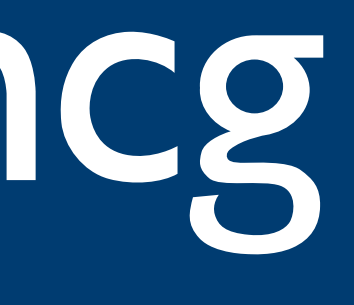

| <b>(</b> ] | m | cσ | Informed C |
|------------|---|----|------------|
| Ψ          |   | 22 | LOC OU     |

Care Strategies

LOG OUT | SEARCH | MY PRODUCTS | CONTACT US | USER GUIDE

| 27th Edition | AC SISC GRG | MCM RFC HC | CCG TC | BHG PIP MCR |
|--------------|-------------|------------|--------|-------------|
| Quick Search | pneumonia   |            | S      | earch       |

| <b>AL BUSCAR LA</b>   |  |
|-----------------------|--|
| PATOLOGÍA,            |  |
| <b>APARECERÁ ESTA</b> |  |
| VISTA                 |  |

| 54 results for pneun | nonia   |        |                                                                                  |            | Results per page: 23 •<br>1 2 3 (Results 1 - 25 of 54) |
|----------------------|---------|--------|----------------------------------------------------------------------------------|------------|--------------------------------------------------------|
| Guideline Code       | Product | Туре   | Title                                                                            | GLOS/MBLOS | Codes                                                  |
| <u>M-282</u>         | ISC     | ORG    | Pneumonia                                                                        | 2 (DS)     | View Codes                                             |
| <u>P-330</u>         | ISC     | ORG-P  | Pneumonia, Pediatric                                                             | 2 (DS)     | View Codes                                             |
| <u>M-283</u>         | ISC     | ORG-AP | Pneumonia Due to Aspiration                                                      | 3 (DS)     | View Codes                                             |
| <u>M-284</u>         | ISC     | ORG    | Pneumonia Due to Pneumocystis                                                    | 4 (DS)     | View Codes                                             |
| <u>P-340</u>         | ISC     | ORG-P  | Pneumonia, Neonatal                                                              | 6 (DS)     | View Codes                                             |
| P-330-RRG            | ISC     | RRG-P  | Pneumonia, Pediatric RRG                                                         | 2 (DS)     | View Codes                                             |
| M-283-RRG            | ISC     | RRG-AP | Pneumonia Due to Aspiration RRG                                                  | 3 (DS)     | View Codes                                             |
| M-284-RRG            | ISC     | RRG    | Pneumonia Due to Pneumocystis RRG                                                | 4 (DS)     | View Codes                                             |
| M-282-RRG            | ISC     | RRG    | Pneumonia RRG                                                                    | 2 (DS)     | View Codes                                             |
| P-340-RRG            | ISC     | RRG-P  | Pneumonia, Neonatal RRG                                                          | 6 (DS)     | View Codes                                             |
| M-282-HaH            | ISC     | HaH    | Pneumonia: Hospital-at-Home                                                      | 2 (DS)     | View Codes                                             |
| <u>OC-030</u>        | ISC     | OCG    | Pneumonia: Observation Care                                                      |            | View Codes                                             |
| <u>R-0118</u>        | AC      | RMG    | Pneumonia - Referral Management                                                  |            | View Codes                                             |
| CCC-027              | ISC     | CCC    | Hospital-Acquired Pneumonia and Atelectasis: Common Complications and Conditions |            | View Codes                                             |
| <u>P-320</u>         | ISC     | ORG-P  | Pertussis (Under 12 Months)                                                      | 2 (DS)     | View Codes                                             |
| <u>M-160</u>         | ISC     | ORG    | Sepsis and Other Febrile Illness, without Focal Infection                        | 3 (DS)     | View Codes                                             |
| <u>P-410</u>         | ISC     | ORG-P  | Sepsis and Other Febrile Illness, without Focal Infection, Pediatric             | 2 (DS)     | View Codes                                             |
| <u>P-425</u>         | ISC     | ORG-P  | Sepsis, Neonatal, Confirmed                                                      | 10 (DS)    | View Codes                                             |
| <u>M-280</u>         | ISC     | ORG    | Viral Illness, Acute                                                             | 2 (DS)     | View Codes                                             |
| <u>P-280</u>         | ISC     | ORG-P  | Viral Illness, Acute, Pediatric                                                  | 2 (DS)     | View Codes                                             |
| <u>M-281</u>         | ISC     | ORG    | COVID-19                                                                         | 3 (DS)     | View Codes                                             |
| <u>P-281</u>         | ISC     | ORG-P  | COVID-19, Pediatric                                                              | 2 (DS)     | View Codes                                             |
| M-160-RRG            | ISC     | RRG    | Sepsis and Other Febrile Illness, without Focal Infection RRG                    | 3 (DS)     | View Codes                                             |
| P-320-RRG            | ISC     | RRG-P  | Pertussis (Under 12 Months) RRG                                                  | 2 (DS)     | View Codes                                             |
| P-410-RRG            | ISC     | RRG-P  | Sepsis and Other Febrile Illness, without Focal Infection, Pediatric RRG         | 2 (DS)     | View Codes                                             |
|                      |         |        |                                                                                  |            | 1 <u>2</u> <u>3</u> (Results 1 - 25 of 54)             |

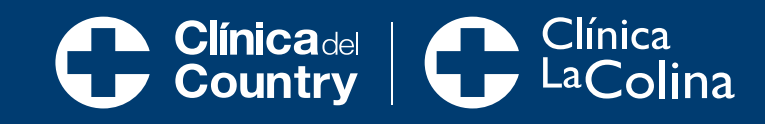

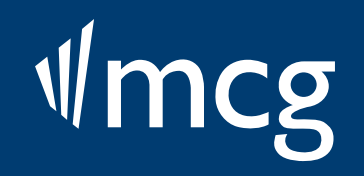

| Mmcg.                                 | Informed Care | Strategies           |              |                                                                       |
|---------------------------------------|---------------|----------------------|--------------|-----------------------------------------------------------------------|
| PART OF THE<br>HEARDY HEALTH METHODIE | LOG OUT       | SEARCH   MY PI       | RODUCTS      | CONTACT US   USER GUIDE                                               |
| 27th Edition ZAC                      |               |                      | нс ссв       |                                                                       |
| Quick Search pneur                    | monia         |                      |              | Search                                                                |
|                                       |               |                      |              |                                                                       |
| 54 results for pneur                  | monia         |                      |              |                                                                       |
| Guideline Code                        | Product       | Туре                 | Title        |                                                                       |
| <u>M-282</u>                          | ISC           | ORG                  | Pneumonia    |                                                                       |
| <u>P-330</u>                          | ISC           | ORG-P                | Pneumonia    | , Pediatric                                                           |
| <u>M-283</u>                          | ISC           | ORG-AP               | Pneumonia    | Due to Aspiration                                                     |
| <u>M-284</u>                          | ISC           | ORG                  | Pneumonia    | Due to Pneumocystis                                                   |
| <u>P-340</u>                          | ISC           | ORG-P                | Pneumonia    | , Neonatal                                                            |
| P-330-RRG                             | ISC           | RRG-P                | Pneumonia    | , Pediatric RRG                                                       |
| M-283-RRG                             | ISC           | RRG-AP               | Pneumonia    | Due to Aspiration RRG                                                 |
| <u>M-284-RRG</u>                      | ISC           | COLUMNA <sup>*</sup> |              | Due to Pneumocystis RRG                                               |
| <u>M-282-RRG</u>                      | ISC           |                      | -            | RRG                                                                   |
| P-340-RRG                             |               | Al dar clic a        | cá se        | Neonatal RRG                                                          |
| <u>M-282-HaH</u>                      | ISC           | encontrará l         | a guía       | Hospital-at-Home                                                      |
| <u>OC-030</u>                         | ISC           | completa             | Ŭ            | Observation Care                                                      |
| <u>R-0118</u>                         | AC            |                      |              | - Referral Management                                                 |
| CCC-027                               | ISC           | CCC                  | Hospital-Ad  | quired Pneumonia and Atelectasis: Common Complications and Conditions |
| <u>P-320</u>                          | ISC           | ORG-P                | Pertussis (I | Under 12 Months)                                                      |
| <u>M-160</u>                          | ISC           | ORG                  | Sepsis and   | Other Febrile Illness, without Focal Infection                        |
| <u>P-410</u>                          | ISC           | ORG-P                | Sepsis and   | Other Febrile Illness, without Focal Infection, Pediatric             |
| <u>P-425</u>                          | ISC           | ORG-P                | Sepsis, Ne   | onatal, Confirmed                                                     |
| <u>M-280</u>                          | ISC           | ORG                  | Viral Illnes | s, Acute                                                              |
| <u>P-280</u>                          | ISC           | ORG-P                | Viral Illnes | s, Acute, Pediatric                                                   |
| <u>M-281</u>                          | ISC           | ORG                  | COVID-19     |                                                                       |
| <u>P-281</u>                          | ISC           | ORG-P                | COVID-19,    | Pediatric                                                             |
| M-160-RRG                             | ISC           | RRG                  | Sepsis and   | Other Febrile Illness, without Focal Infection RRG                    |
| P-320-RRG                             | ISC           | RRG-P                | Pertussis (  | Under 12 Months) RRG                                                  |
| P-410-RRG                             | ISC           | RRG-P                | Sepsis and   | Other Febrile Illness, without Focal Infection, Pediatric RRG         |
|                                       |               |                      |              |                                                                       |

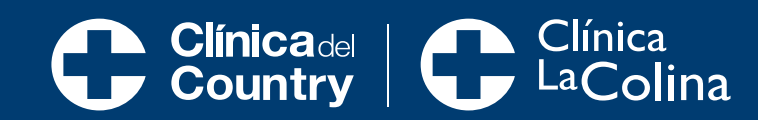

|            | results per page: 20 💌       |
|------------|------------------------------|
|            | 1 2 3 (Results 1 - 25 of 54) |
| GLOS/MBLOS | Codes<br>View Codes          |
| 2 (03)     | View Codes                   |
| 2 (DS)     | View Codes                   |
| 3 (DS)     | View Codes                   |
| 4 (DS)     | View Codes                   |
| 6 (DS)     | View Codes                   |
| 2 (DS)     | View Codes                   |
| 3 (DS)     | View Codes                   |
| 4 (DS)     | View Codes                   |
| 2 (DS)     | View Codes                   |
| 6 (DS)     | View Codes                   |
| 2 (DS)     | View Codes                   |
|            | View Codes                   |
|            | View Codes                   |
|            | View Codes                   |
| 2 (DS)     | View Codes                   |
| 3 (DS)     | View Codes                   |
| 2 (DS)     | View Codes                   |
| 10 (DS)    | View Codes                   |
| 2 (DS)     | View Codes                   |
| 2 (DS)     | View Codes                   |
| 3 (DS)     | View Codes                   |
| 2 (DS)     | View Codes                   |
| 3 (DS)     | View Codes                   |
| 2 (DS)     | View Codes                   |
| 2 (DS)     | View Codes                   |
|            | 1 2 3 (Results 1 - 25 of 54) |

√mcg

Informed Care Strategies LOG OUT | SEARCH | MY PRODUCTS | CONTACT US | USER GUIDE 27th Edition AC ISC GRG MCM RFC HC CCG TC BHG PIP MCR Quick Search pneumonia Search 54 results for pneumonia Guideline Code Product Title Type M-282 ISC ORG Pneumonia P-330 ISC ORG-P Pneumonia, Pediatric M-283 ISC ORG-AP Pneumonia Due to Aspiration Pneumonia Due to Pneumocystis M-284 ISC ORG Pneumonia, Neonatal P-340 ISC ORG-P Pneumonia, Pediatric RRG P-330-RRG ISC RRG-P M-283-RRG ISC RRG-AP Pneumonia Due to Aspiration RRG M-284-RRG ISC RRG Pneumonia Due to Pneumocystis RRG M-282-RRG ISC RRG Pneumonia RRG Pneumonia, Neonatal RRG P-340-RRG ISC RRG-P M-282-HaH ISC HaH **COLUMNA 2** ISC OCG OC-030 Hace referencia a la usabilidad AC R-0118 en la que se encuentra la guía CCC-027 ISC CCC sis: Common Complications and Conditions P-320 ISC ORG-P Sepsis and Other Febrile Illness, without Focal Infection M-160 ISC ORG Sepsis and Other Febrile Illness, without Focal Infection, Pediatric P-410 ISC ORG-P ISC ORG-P Sepsis, Neonatal, Confirmed P-425 M-280 Viral Illness, Acute ISC ORG

Sepsis and Other Febrile Illness, without Focal Infection RRG

Sepsis and Other Febrile Illness, without Focal Infection, Pediatric RRG

Viral Illness, Acute, Pediatric

Pertussis (Under 12 Months) RRG

COVID-19, Pediatric

COVID-19

ISC

ISC

ISC

ISC

ISC

ISC

<u>P-280</u> M-281

P-281

M-160-RRG

P-320-RRG

P-410-RRG

ORG-P

ORG-P

RRG-P

RRG-P

ORG

RRG

|            | results per page: 20 💌       |
|------------|------------------------------|
|            | 1 2 3 (Results 1 - 25 of 54) |
| GLOS/MBLOS | Codes<br>View Codes          |
| 2 (03)     | View Codes                   |
| 2 (DS)     | View Codes                   |
| 3 (DS)     | View Codes                   |
| 4 (DS)     | View Codes                   |
| 6 (DS)     | View Codes                   |
| 2 (DS)     | View Codes                   |
| 3 (DS)     | View Codes                   |
| 4 (DS)     | View Codes                   |
| 2 (DS)     | View Codes                   |
| 6 (DS)     | View Codes                   |
| 2 (DS)     | View Codes                   |
|            | View Codes                   |
|            | View Codes                   |
|            | View Codes                   |
| 2 (DS)     | View Codes                   |
| 3 (DS)     | View Codes                   |
| 2 (DS)     | View Codes                   |
| 10 (DS)    | View Codes                   |
| 2 (DS)     | View Codes                   |
| 2 (DS)     | View Codes                   |
| 3 (DS)     | View Codes                   |
| 2 (DS)     | View Codes                   |
| 3 (DS)     | View Codes                   |
| 2 (DS)     | View Codes                   |
| 2 (DS)     | View Codes                   |
|            | 1 2 3 (Results 1 - 25 of 54) |

∜mcg

| Imca                                  | Informed Care St | trategies   |                                                                                                    |  |  |  |  |
|---------------------------------------|------------------|-------------|----------------------------------------------------------------------------------------------------|--|--|--|--|
| PART OF THE<br>HEARDY HERLTH METHODIK | LOG OUT          | SEARCH   MY | PRODUCTS   CONTACT US   USER GUIDE                                                                                                    |  |  |  |  |
| 27th Edition ZAC                      | ✓ISC ✓ GRG       |             |                                                                                                    |  |  |  |  |
| Quick Search pneur                    |                  |             |                                                                                                    |  |  |  |  |
| duron ordinon priori                  |                  |             |                                                                                                    |  |  |  |  |
| 54 results for pneur                  | nonia            |             |                                                                                                    |  |  |  |  |
| Guideline Code                        | Product          | Туре        | Title                                                                                                    |  |  |  |  |
| <u>M-282</u>                          | ISC              | ORG         | Pneumonia                                                                                                    |  |  |  |  |
| <u>P-330</u>                          | ISC              | ORG-P       | Pneumonia, Pediatric                                                                                                    |  |  |  |  |
| <u>M-283</u>                          | ISC              | ORG-AP      | Pneumonia Due to Aspiration                                                                                                    |  |  |  |  |
| <u>M-284</u>                          | ISC              | ORG         | Pneumonia Due to Pneumocystis                                                                                                    |  |  |  |  |
| <u>P-340</u>                          | ISC              | ORG-P       | Pneumopia di la constanza di la constanza di la |  |  |  |  |
| P-330-RRG                             | ISC              | RRG-P       | Pneume COLUMNA 3                                                                                                    |  |  |  |  |
| M-283-RRG                             | ISC              | RRG-AP      | Pneum                                                                                                    |  |  |  |  |
| M-284-RRG                             | ISC              | RRG         | Hace referencia al tipo de guía. Allí se                                                                                                    |  |  |  |  |
| M-282-RRG                             | ISC              | RRG         | Pneume encontrarán las siguientes categorías:                                                                                                    |  |  |  |  |
| P-340-RRG                             | ISC              | RRG-P       | Pneumo,                                                                                                    |  |  |  |  |
| M-282-HaH                             | ISC              | HaH         | Pneumonia: Hospital-at-Home                                                                                                    |  |  |  |  |
| <u>OC-030</u>                         | ISC              | OCG         | Pneumonia: Observation Care                                                                                                    |  |  |  |  |
| <u>R-0118</u>                         | AC               | RMG         | Pneumonia - Referral Management                                                                                                    |  |  |  |  |
| CCC-027                               | ISC              | CCC         | Hospital-Acquired Pneumonia and Atelectasis: Common Complications and Conditions                                                                                                    |  |  |  |  |
| <u>P-320</u>                          | ISC              | ORG-P       | Pertussis (Under 12 Months)                                                                                                    |  |  |  |  |
| <u>M-160</u>                          | ISC              | ORG         | Sepsis and Other Febrile Illness, without Focal Infection                                                                                                    |  |  |  |  |
| <u>P-410</u>                          | ISC              | ORG-P       | Sepsis and Other Febrile Illness, without Focal Infection, Pediatric                                                                                                    |  |  |  |  |
| <u>P-425</u>                          | ISC              | ORG-P       | Sepsis, Neonatal, Confirmed                                                                                                    |  |  |  |  |
| <u>M-280</u>                          | ISC              | ORG         | Viral Illness, Acute                                                                                                    |  |  |  |  |
| <u>P-280</u>                          | ISC              | ORG-P       | Viral Illness, Acute, Pediatric                                                                                                    |  |  |  |  |
| <u>M-281</u>                          | ISC              | ORG         | COVID-19                                                                                                    |  |  |  |  |
| <u>P-281</u>                          | ISC              | ORG-P       | COVID-19, Pediatric                                                                                                    |  |  |  |  |
| M-160-RRG                             | ISC              | RRG         | Sepsis and Other Febrile Illness, without Focal Infection RRG                                                                                                    |  |  |  |  |
| P-320-RRG                             | ISC              | RRG-P       | Pertussis (Under 12 Months) RRG                                                                                                    |  |  |  |  |

Sepsis and Other Febrile Illness, without Focal Infection, Pediatric RRG

P-410-RRG

ISC

RRG-P

|            | results per page: 20 💌       |
|------------|------------------------------|
|            | 1 2 3 (Results 1 - 25 of 54) |
| GLOS/MBLOS | Codes<br>View Codes          |
| 2 (03)     | View Codes                   |
| 2 (DS)     | View Codes                   |
| 3 (DS)     | View Codes                   |
| 4 (DS)     | View Codes                   |
| 6 (DS)     | View Codes                   |
| 2 (DS)     | View Codes                   |
| 3 (DS)     | View Codes                   |
| 4 (DS)     | View Codes                   |
| 2 (DS)     | View Codes                   |
| 6 (DS)     | View Codes                   |
| 2 (DS)     | View Codes                   |
|            | View Codes                   |
|            | View Codes                   |
|            | View Codes                   |
| 2 (DS)     | View Codes                   |
| 3 (DS)     | View Codes                   |
| 2 (DS)     | View Codes                   |
| 10 (DS)    | View Codes                   |
| 2 (DS)     | View Codes                   |
| 2 (DS)     | View Codes                   |
| 3 (DS)     | View Codes                   |
| 2 (DS)     | View Codes                   |
| 3 (DS)     | View Codes                   |
| 2 (DS)     | View Codes                   |
| 2 (DS)     | View Codes                   |
|            | 1 2 3 (Results 1 - 25 of 54) |

∥mcg

### A Edition ∠<u>AC</u><u>ISC</u><u>GRG</u>MCM RFC HCCCG TC BHG PIP MCR

#### ck Search pneumonia

Search

#### esults for pneumonia

| ideline Code   | Product | Туре   |                                   |
|----------------|---------|--------|-----------------------------------|
| 282            | ISC     | ORG -  | Significa Guía de Revisión Óntima |
| 330            | ISC     | ORG-P  |                                   |
| 283            | ISC     | ORG-AP | Pneumonia Due to Aspiration       |
| <u>284</u>     | ISC     | ORG    | Pneumonia Due to Pneumocy         |
| <u>340</u>     | ISC     | ORG-P  | Pneumonia, Neonatal               |
| 330-RRG        | ISC     | RRG-P  | Pneumonia, Pediatric RRG          |
| 283-RRG        | ISC     | RRG-AP | Pneumonia Due to Aspiration       |
| <u>284-RRG</u> | ISC     | RRG    | Pneumonia Due to Pneumocy         |
| 282-RRG        | ISC     | RRG    | Pneumonia RRG                     |
| 340-RRG        | ISC     | RRG-P  | Pneumonia, Neonatal RRG           |
| <u>282-HaH</u> | ISC     | HaH    | Pneumonia: Hospital-at-Hom        |
| -030           | ISC     | OCG    | Pneumonia: Observation Car        |
|                |         |        |                                   |

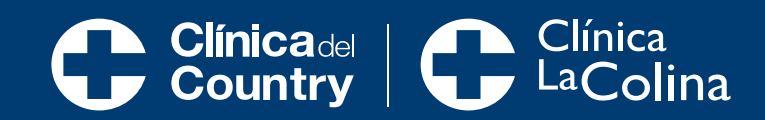

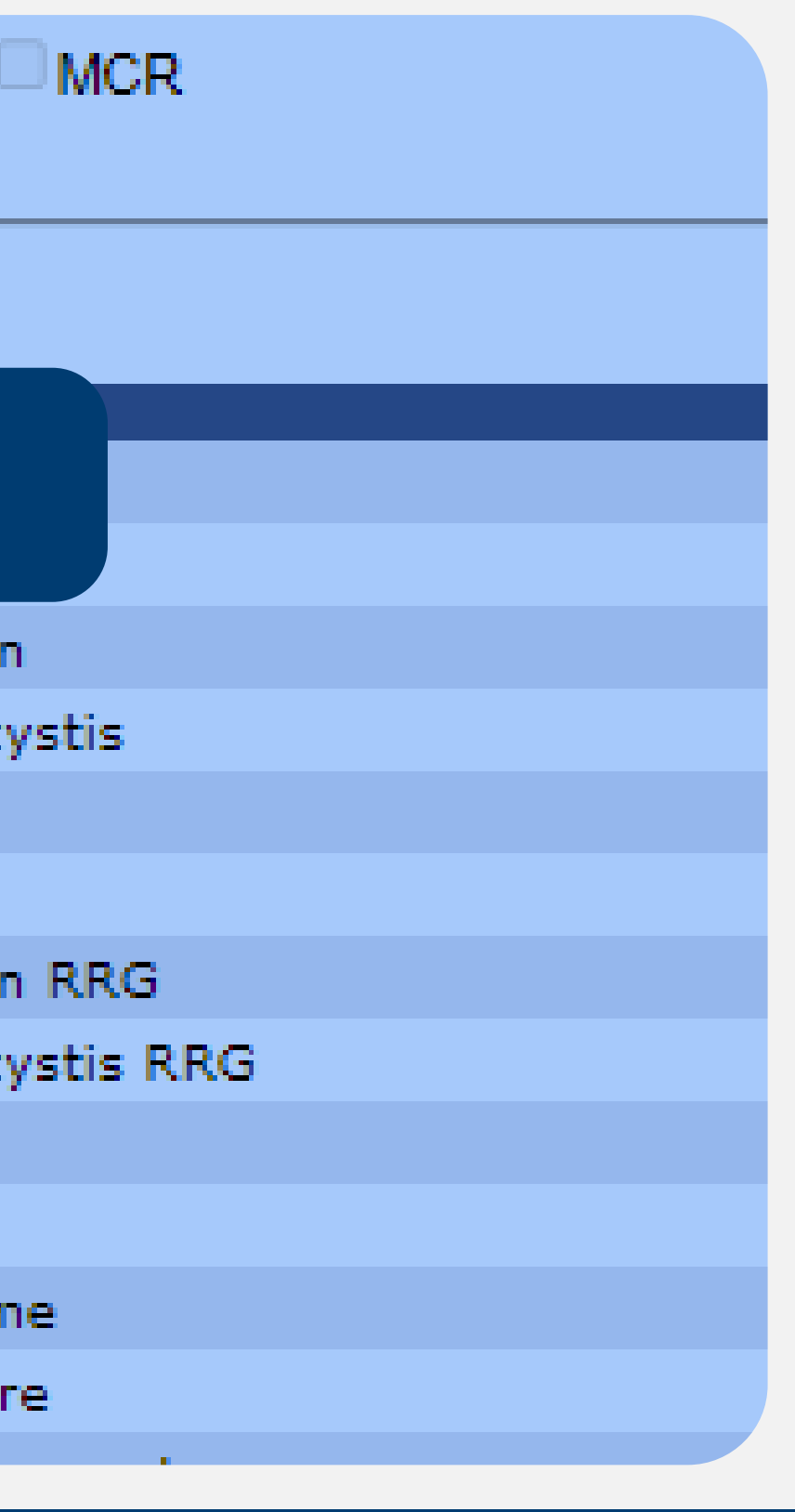

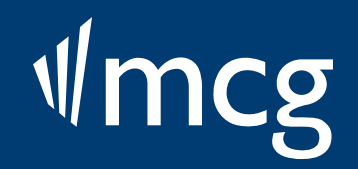

### A Edition <a>Ac</a> <a>ISC</a> <a>GRG</a> <a>MCM</a> <a>RFC</a> <a>HC</a> <a>CCG</a> <a>TC</a> <a>BHG</a> <a>PIP</a> <a>MCR</a> <a>MCR</a> <a>MCR</a> <a>CCG</a> <a>TC</a> <a>BHG</a> <a>PIP</a> <a>MCR</a> <a>MCR</a> <a>M

#### ck Search pneumonia

Search

1 m. c

| esults for pneum | nonia   |        |                                   |
|------------------|---------|--------|-----------------------------------|
| ideline Code     | Product | Туре   | Title                             |
| <u>282</u>       | ISC     | ORG    | Pneumonia                         |
| <u>330</u>       | ISC     | ORG-P  | Pneumonia, Pediatric              |
| 283              | ISC     | ORG-AP | Pneumonia Due to Aspirati         |
| <u>284</u>       | ISC     | ORG    | Pneumonia Due to Pneumo           |
| <u>340</u>       | ISC     | ORG-P  | Pneumonia, Neonatal               |
| 3 <u>30-RRG</u>  | ISC     | RRG-P  | Pneumonia, Pediatric RRG          |
| 283-RRG          | ISC     | RRG-AP |                                   |
| <u>284-RRG</u>   | ISC     | RRG -  | Significa Guía de Revisión Rápida |
| 282-RRG          | ISC     | RRG    |                                   |
| 340-RRG          | ISC     | RRG-P  | Pneumonia, Neonatal RRG           |
| <u>282-HaH</u>   | ISC     | HaH    | Pneumonia: Hospital-at-Ho         |
| -030             | ISC     | OCG    | Pneumonia: Observation C          |

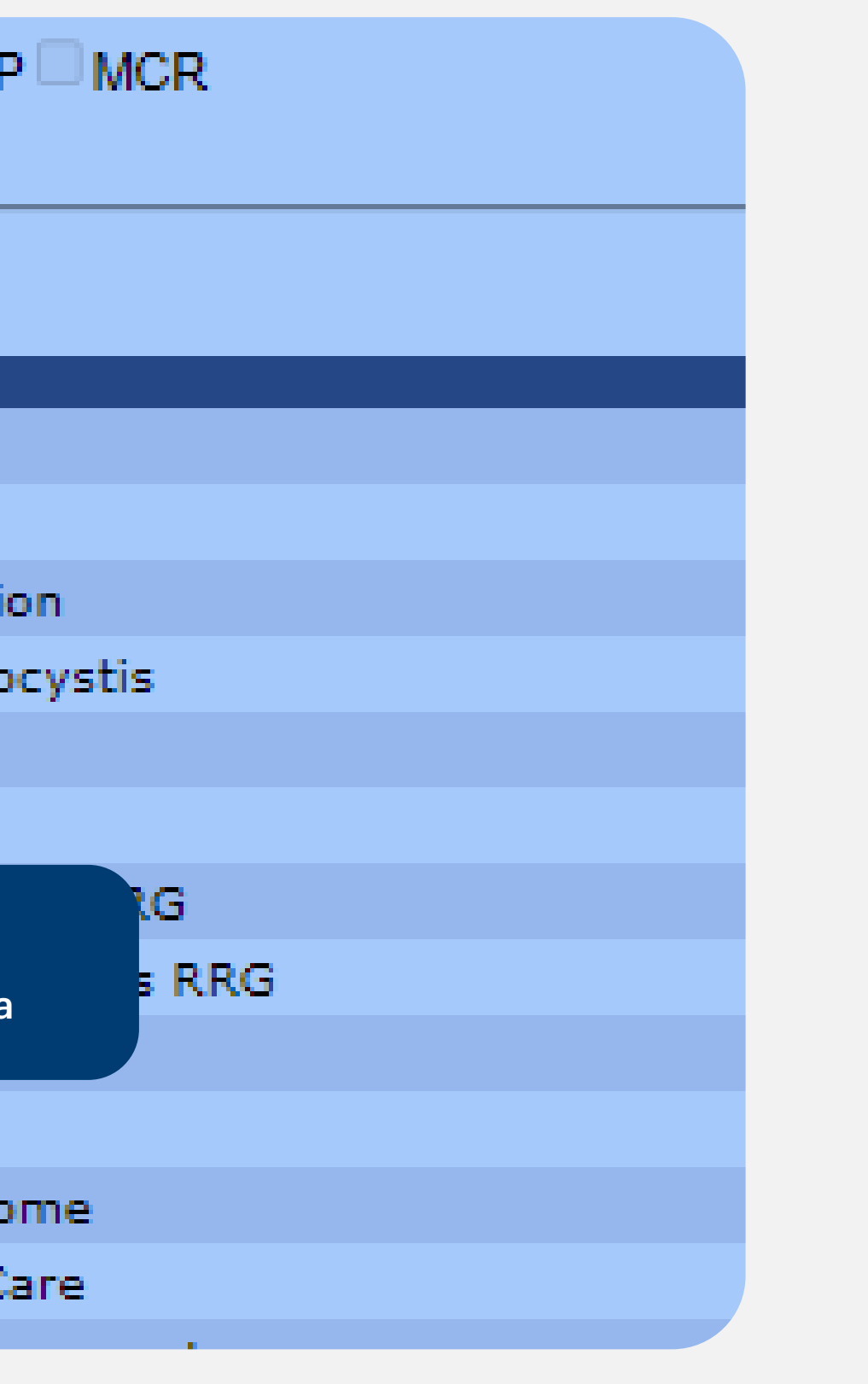

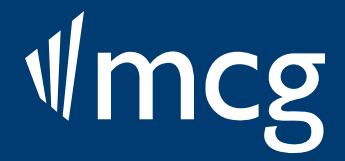

| ideline Code   | Product | Туре   | Title                                                     |
|----------------|---------|--------|-----------------------------------------------------------|
| <u>282</u>     | ISC     | ORG    | Pneumonia                                                 |
| 330            | ISC     | ORG-P  | Pneumonia, Pediatric                                      |
| 283            | ISC     | ORG-AP | Pneumonia Due to Aspiration                               |
| <u>284</u>     | ISC     | ORG    | Pneumonia Due to Pneumocystis                             |
| <u>340</u>     | ISC     | ORG-P  | Pneumonia, Neonatal                                       |
| 330-RRG        | ISC     | RRG-P  | Pneumonia, Pediatric RRG                                  |
| <u>283-RRG</u> | ISC     | RRG-AP | Pneumonia Due to Aspiration RRG                           |
| <u>284-RRG</u> | ISC     | RRG    | Pneumonia Due to Pneumocystis RRG                         |
| <u>282-RRG</u> | ISC     | RRG    | Pneumonia RRG                                             |
| <u>340-RRG</u> | ISC     | RRG-P  | Pneumonia, Neonatal RRG                                   |
| <u>282-HaH</u> | ISC     | HaH    | Pneumonia: Hospital-at-Home                               |
| -030           | ISC     | OCG    | n Care                                                    |
| 0118           | AC      | RMG    | Significa Maneio Referente                                |
| <u>C-027</u>   | ISC     | CCC    | nonia and Atelectasis: Common (                           |
| <u>320</u>     | ISC     | ORG-P  | Pertussis (Under 12 Months)                               |
| 160            | ISC     | ORG    | Sepsis and Other Febrile Illness, without Focal Infection |
| 10             | ISC     | ORG-D  | Sensis and Other Febrile Illness, without Focal Infection |

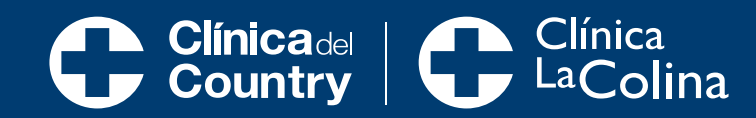

## √mcg

### A Edition <a>Ac</a> <a>ISC</a> <a>GRG</a> <a>MCM</a> <a>RFC</a> <a>HC</a> <a>CCG</a> <a>TC</a> <a>BHG</a> <a>PIP</a> <a>MCR</a> <a>MCR</a> <a>MCR</a> <a>CCG</a> <a>TC</a> <a>BHG</a> <a>PIP</a> <a>MCR</a> <a>MCR</a> <a>M

#### ck Search pneumonia

Search

i in a

| esults for pneur | nonia   |         |                            |
|------------------|---------|---------|----------------------------|
| ideline Code     | Product | Туре    | Title                      |
| <u>282</u>       | ISC     | ORG     | Pneumonia                  |
| <u>330</u>       | ISC     | ORG-P   | Pneumonia, Pediatric       |
| 283              | ISC     | ORG-AP  | Pneumonia Due to Aspiratio |
| <u>284</u>       | ISC     | ORG     | Pneumonia Due to Pneumoc   |
| <u>340</u>       | ISC     | ORG-P   | natal                      |
| 330-RRG          | ISC     | RRG(P)- | Significa Pediatría        |
| 283-RRG          | ISC     | RRG-AP  | -neumonia Due to Aspiratio |
| <u>284-RRG</u>   | ISC     | RRG     | Pneumonia Due to Pneumoc   |
| 282-RRG          | ISC     | RRG     | Pneumonia RRG              |
| 340-RRG          | ISC     | RRG-P   | Pneumonia, Neonatal RRG    |
| <u>282-HaH</u>   | ISC     | HaH     | Pneumonia: Hospital-at-Hon |
| -030             | ISC     | OCG     | Pneumonia: Observation Ca  |
|                  |         |         |                            |

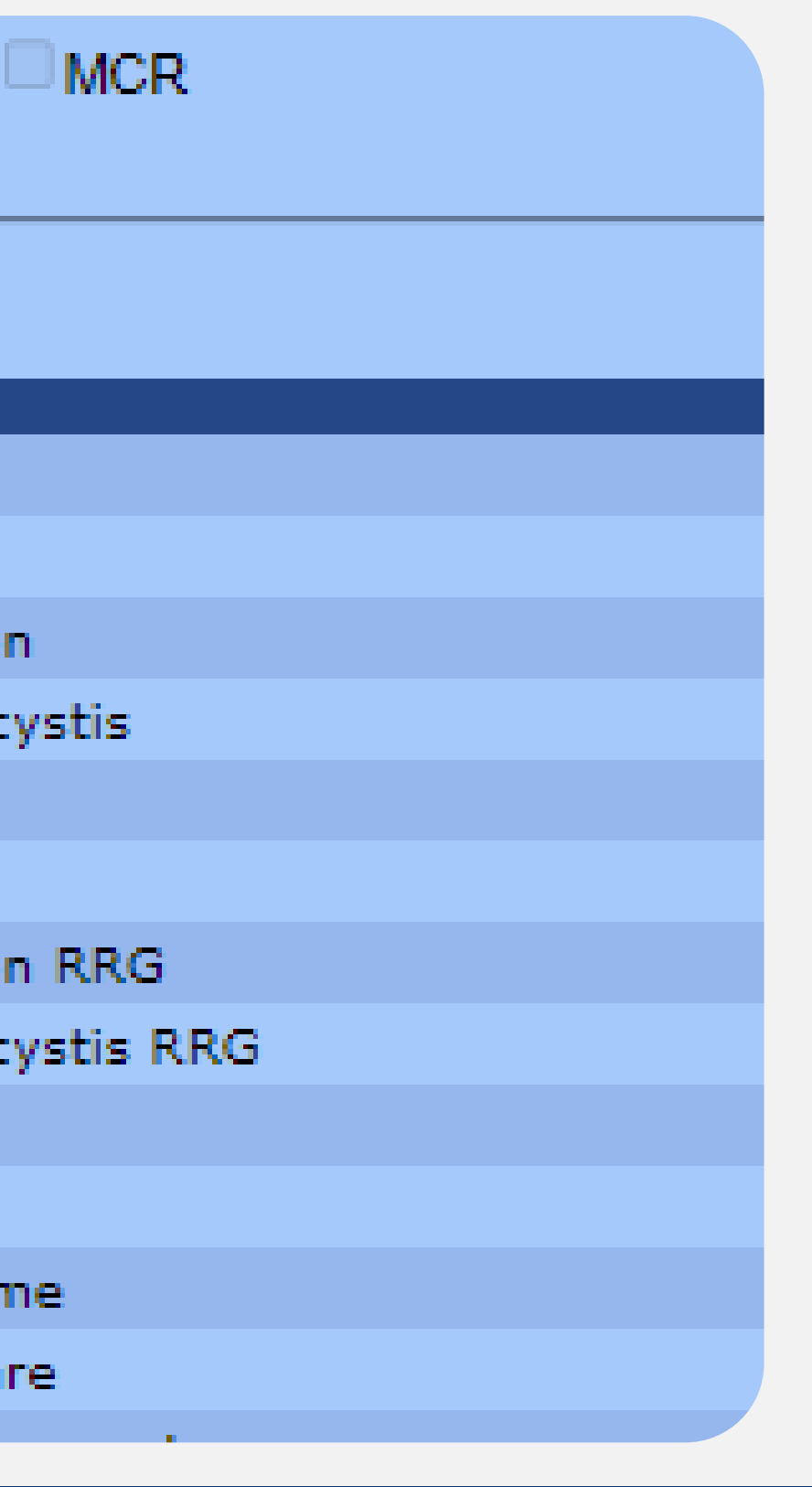

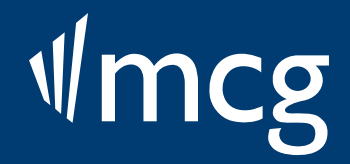

### 1 Edition <a>Ac</a> <a>ISC</a> <a>GRG</a> <a>MCM</a> <a>RFC</a> <a>HC</a> <a>CCG</a> <a>TC</a> <a>BHG</a> <a>PIP</a> <a>MCR</a>

#### ck Search pneumonia

Search

#### esults for pneumonia ideline Code Product Title Type 282 Pneumonia ISC ORG <u>330</u> ISC ORG-P Description and the second AP ORGAP 283 ISC. Significa Adulto y Pediatría <u>284</u> ISC ORG 340 Pneumonia, Neonatal ISC. ORG-P 330-RRG ISC RRG-P Pneumonia, Pediatric RRG 283-RRG ISC RRG-AP Pneumonia Due to Aspiration RRG 284-RRG ISC RRG Pneumonia Due to Pneumocystis RRG Pneumonia RRG 282-RRG ISC. RRG Pneumonia, Neonatal RRG 340-RRG ISC. RRG-P 282-HaH Pneumonia: Hospital-at-Home ISC. HaH -030 ISC. OCG Pneumonia: Observation Care

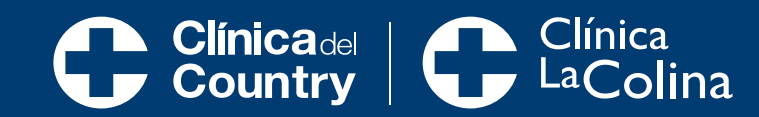

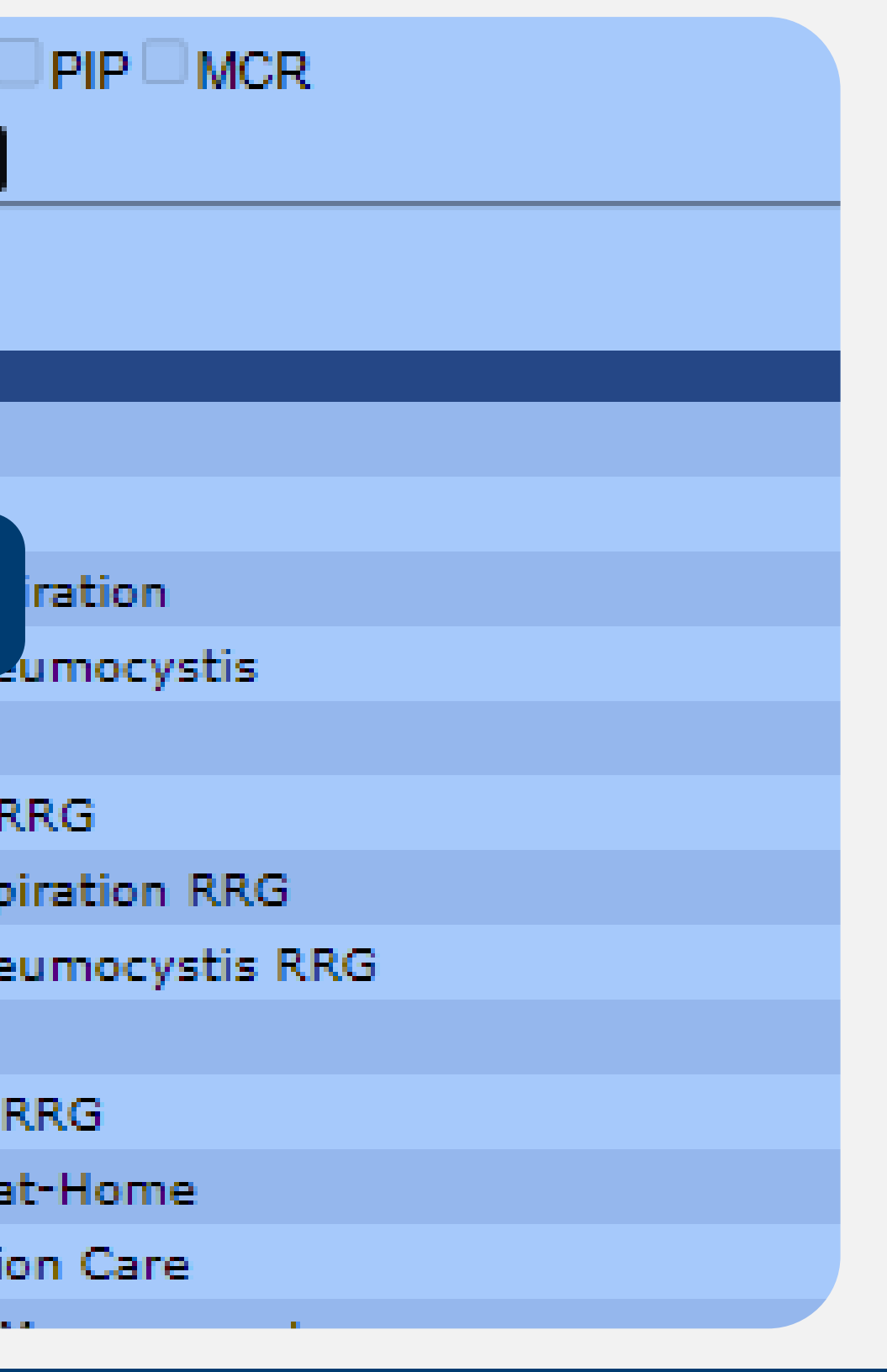

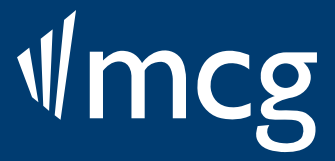

| Informed Care Strategies LOG OUT   SEARCH   MY PRODUCTS   CONTACT US   USER GUIDE |         |        |                                                                                  |                        |                                                                                                    |
|-----------------------------------------------------------------------------------|---------|--------|----------------------------------------------------------------------------------|------------------------|----------------------------------------------------------------------------------------------------|
|                                                                                   |         |        |                                                                                  |                        |                                                                                                    |
|                                                                                   |         |        |                                                                                  |                        |                                                                                                    |
| Quick Search prieur                                                               | noma    |        | Search                                                                           |                        |                                                                                                    |
| 54 results for preur                                                              | onia    |        |                                                                                  |                        | Results per page: 23 ▼<br>1.2.3 (Perculta 1 - 25 of 54)                                                                                                    |
| Guideline Code                                                                    | Product | Туре   | Title                                                                            | GLOS/MBLOS             | Codes                                                                                                    |
| <u>M-282</u>                                                                      | ISC     | ORG    | Pneumonia                                                                        | 2 (DS)                 | View Codes                                                                                                    |
| P-330                                                                             | ISC     | ORG-P  | Pneumonia, Pediatric                                                             | 2 (DS)                 | View Codes                                                                                                    |
| <u>M-283</u>                                                                      | ISC     | ORG-AP | Pneumonia Due to Aspiration                                                      | 3 (DS)                 | View Codes                                                                                                    |
| <u>M-284</u>                                                                      | ISC     | ORG    | Pneumonia Due to Pneumocystis                                                    | 4 (DS)                 | View Codes                                                                                                    |
| <u>P-340</u>                                                                      | ISC     | ORG-P  | Pneumonia, Neonatal                                                              | 6 (DS)                 | View Codes                                                                                                    |
| P-330-RRG                                                                         | ISC     | RRG-P  | Pneumonia, Pediatric RRG                                                         | 2 (22)                 | Minus Carden                                                                                                    |
| M-283-RRG                                                                         | ISC     | RRG-AP | Pneumonia Due to Aspiration RRG                                                  |                        | , in the second second s |
| M-284-RRG                                                                         | ISC     | RRG    | Pneumonia Due to Pneumocystis RRG                                                | COLUMNA 4              |                                                                                                    |
| M-282-RRG                                                                         | ISC     | RRG    | Pneumonia RRG                                                                    |                        |                                                                                                    |
| P-340-RRG                                                                         | ISC     | RRG-P  | Pneumonia, Neonatal RRG                                                          | Hace referencia al nom | bre de la Gula                                                                                                    |
| M-282-HaH                                                                         | ISC     | HaH    | Pneumonia: Hospital-at-Home                                                      |                        |                                                                                                    |
| <u>OC-030</u>                                                                     | ISC     | OCG    | Pneumonia: Observation Care                                                      |                        | View Codes                                                                                                    |
| <u>R-0118</u>                                                                     | AC      | RMG    | Pneumonia - Referral Management                                                  |                        | View Codes                                                                                                    |
| CCC-027                                                                           | ISC     | CCC    | Hospital-Acquired Pneumonia and Atelectasis: Common Complications and Conditions |                        | View Codes                                                                                                    |
| <u>P-320</u>                                                                      | ISC     | ORG-P  | Pertussis (Under 12 Months)                                                      | 2 (DS)                 | View Codes                                                                                                    |
| <u>M-160</u>                                                                      | ISC     | ORG    | Sepsis and Other Febrile Illness, without Focal Infection                        | 3 (DS)                 | View Codes                                                                                                    |
| <u>P-410</u>                                                                      | ISC     | ORG-P  | Sepsis and Other Febrile Illness, without Focal Infection, Pediatric             | 2 (DS)                 | View Codes                                                                                                    |
| <u>P-425</u>                                                                      | ISC     | ORG-P  | Sepsis, Neonatal, Confirmed                                                      | 10 (DS)                | View Codes                                                                                                    |
| <u>M-280</u>                                                                      | ISC     | ORG    | Viral Illness, Acute                                                             | 2 (DS)                 | View Codes                                                                                                    |
| <u>P-280</u>                                                                      | ISC     | ORG-P  | Viral Illness, Acute, Pediatric                                                  | 2 (DS)                 | View Codes                                                                                                    |
| <u>M-281</u>                                                                      | ISC     | ORG    | COVID-19                                                                         | 3 (DS)                 | View Codes                                                                                                    |
| <u>P-281</u>                                                                      | ISC     | ORG-P  | COVID-19, Pediatric                                                              | 2 (DS)                 | View Codes                                                                                                    |
| M-160-RRG                                                                         | ISC     | RRG    | Sepsis and Other Febrile Illness, without Focal Infection RRG                    | 3 (DS)                 | View Codes                                                                                                    |
| P-320-RRG                                                                         | ISC     | RRG-P  | Pertussis (Under 12 Months) RRG                                                  | 2 (DS)                 | View Codes                                                                                                    |
| P-410-RRG                                                                         | ISC     | RRG-P  | Sepsis and Other Febrile Illness, without Focal Infection, Pediatric RRG         | 2 (DS)                 | View Codes                                                                                                    |
|                                                                                   |         |        |                                                                                  |                        | 1 2 3 (Results 1 - 25 of 54)                                                                                                    |

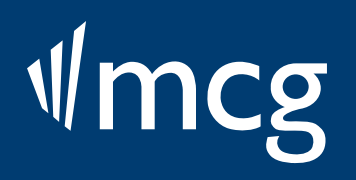

| LOG OUT   SEARCH   MY PRODUCTS   CONTACT US   USER GUIDE |                                                       |        |                                                                                  |  |  |
|----------------------------------------------------------|-------------------------------------------------------|--------|----------------------------------------------------------------------------------|--|--|
| 27th Edition                                             | 27th Edition AC ISC GRG MCM RFC HC CCG TC BHG PIP MCR |        |                                                                                  |  |  |
| Quick Search pneu                                        | umonia                                                |        | Search                                                                           |  |  |
|                                                          |                                                       |        |                                                                                  |  |  |
| 54 results for pneumonia                                 |                                                       |        |                                                                                  |  |  |
| Guideline Code                                           | Product                                               | Туре   | Title                                                                            |  |  |
| <u>M-282</u>                                             | ISC                                                   | ORG    | Pneumonia                                                                        |  |  |
| <u>P-330</u>                                             | ISC                                                   | ORG-P  | Pneumonia, Pediatric                                                             |  |  |
| <u>M-283</u>                                             | ISC                                                   | ORG-AP | Pneumonia Due to Aspiration                                                      |  |  |
| <u>M-284</u>                                             | ISC                                                   | ORG    | Pneumonia Due to Pneumocystis                                                    |  |  |
| <u>P-340</u>                                             | ISC                                                   | ORG-P  | Pneumonia, Neonatal                                                              |  |  |
| P-330-RRG                                                | ISC                                                   | RRG-P  | Pneumonia, Pediatric RRG COLUMNA 5                                               |  |  |
| M-283-RRG                                                | ISC                                                   | RRG-AP | Pneumonia Due to Aspiration RRG                                                  |  |  |
| M-284-RRG                                                | ISC                                                   | RRG    | Pneumonia Due to Pneumocystis RRG Hace referencia a los días ideales de          |  |  |
| M-282-RRG                                                | ISC                                                   | RRG    | Pneumonia RRG estancia hospitalaria por patología                                |  |  |
| P-340-RRG                                                | ISC                                                   | RRG-P  | Pneumonia, Neonatal RRG                                                          |  |  |
| M-282-HaH                                                | ISC                                                   | HaH    | Pneumonia: Hospital-at-Home                                                      |  |  |
| <u>OC-030</u>                                            | ISC                                                   | OCG    | Pneumonia: Observation Care                                                      |  |  |
| <u>R-0118</u>                                            | AC                                                    | RMG    | Pneumonia - Referral Management                                                  |  |  |
| CCC-027                                                  | ISC                                                   | CCC    | Hospital-Acquired Pneumonia and Atelectasis: Common Complications and Conditions |  |  |
| P-320                                                    | ISC                                                   | ORG-P  | Pertussis (Under 12 Months)                                                      |  |  |
| M-160                                                    | ISC                                                   | ORG    | Sepsis and Other Febrile Illness, without Focal Infection                        |  |  |
| P-410                                                    | ISC                                                   | ORG-P  | Sepsis and Other Febrile Illness, without Focal Infection, Pediatric             |  |  |
| P-425                                                    | ISC                                                   | ORG-P  | Sepsis, Neonatal, Confirmed                                                      |  |  |
| M-280                                                    | ISC                                                   | ORG    | Viral Illness, Acute                                                             |  |  |
| P-280                                                    | ISC                                                   | ORG-P  | Viral Illness, Acute, Pediatric                                                  |  |  |
| M-281                                                    | ISC                                                   | ORG    | COVID-19                                                                         |  |  |
| P-281                                                    | ISC                                                   | ORG-P  | COVID-19, Pediatric                                                              |  |  |
| M-160-RRG                                                | ISC                                                   | RRG    | Sepsis and Other Febrile Illness, without Focal Infection RRG                    |  |  |
| P-320-RRG                                                | ISC                                                   | RRG-P  | Pertussis (Under 12 Months) RRG                                                  |  |  |
| P-410-RRG                                                | ISC                                                   | RRG-P  | Sepsis and Other Febrile Illness, without Focal Infection, Pediatric RRG         |  |  |
|                                                          |                                                       |        |                                                                                  |  |  |

|            | Results per page; [20 ▼]                   |
|------------|--------------------------------------------|
|            | 1 2 3 (Results 1 - 25 of 54)               |
| GLOS/MBLOS | Codes                                      |
| 2 (DS)     | View Codes                                 |
| 2 (DS)     | View Codes                                 |
| 3 (DS)     | View Codes                                 |
| 4 (DS)     | View Codes                                 |
| 6 (DS)     | View Codes                                 |
| 2 (DS)     | View Codes                                 |
| 3 (DS)     | View Codes                                 |
| 4 (DS)     | View Codes                                 |
| 2 (DS)     | View Codes                                 |
| 6 (DS)     | View Codes                                 |
| 2 (DS)     | View Codes                                 |
|            | View Codes                                 |
|            | View Codes                                 |
|            | View Codes                                 |
| 2 (DS)     | View Codes                                 |
| 3 (DS)     | View Codes                                 |
| 2 (DS)     | View Codes                                 |
| 10 (DS)    | View Codes                                 |
| 2 (DS)     | View Codes                                 |
| 2 (DS)     | View Codes                                 |
| 3 (DS)     | View Codes                                 |
| 2 (DS)     | View Codes                                 |
| 3 (DS)     | View Codes                                 |
| 2 (DS)     | View Codes                                 |
| 2 (DS)     | View Codes                                 |
|            | 1 <u>2</u> <u>3</u> (Results 1 - 25 of 54) |

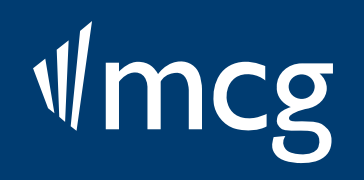

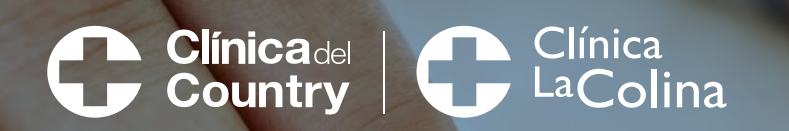

0

## √mcg

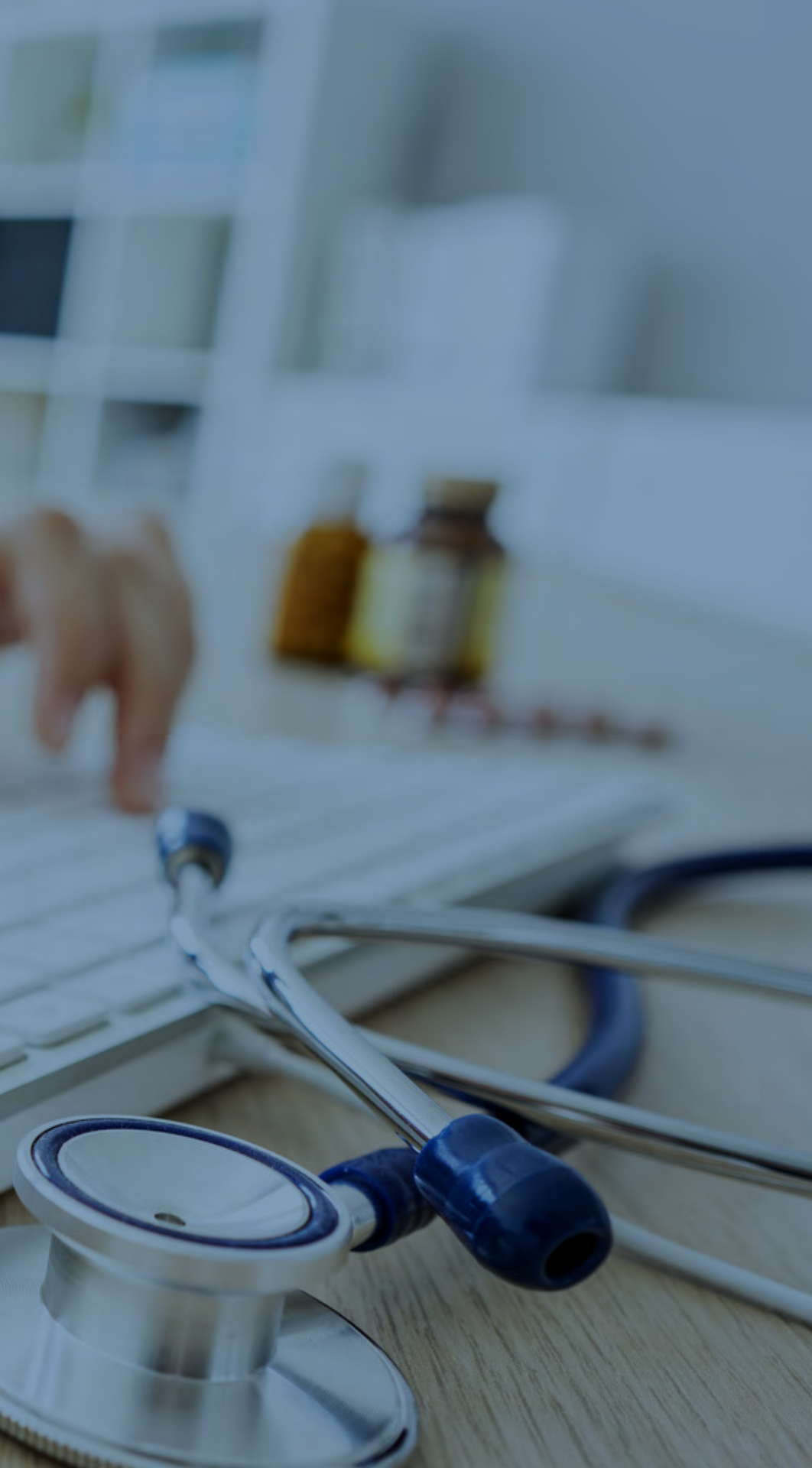